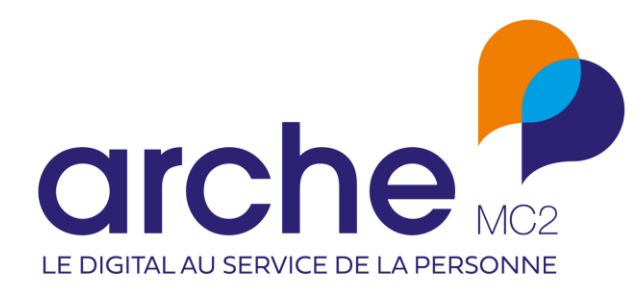

# Viesion Mise à jour novembre 2022

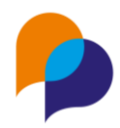

| Historique des révisions |            |        |              |  |
|--------------------------|------------|--------|--------------|--|
| Version                  | Date       | Auteur | Commentaires |  |
| 1                        | 19/10/2022 | RST    |              |  |

## Sommaire

| 1. |    | Aco  | cueil |                                                                  | 4   |
|----|----|------|-------|------------------------------------------------------------------|-----|
|    | 1. | 1    | Wid   | get                                                              | . 4 |
|    |    | 1.1. | 1     | Nouveau : Mes recherches favorites                               | . 4 |
| 2. |    | Par  | ticip | ant                                                              | 5   |
|    | 2. | 1    | Rech  | nerche                                                           | . 5 |
|    |    | 2.1. | 1     | Complément sur la Difficulté                                     | . 5 |
|    |    | 2.1. | 2     | Recherche avec Aucun accompagnement                              | . 5 |
|    |    | 2.1. | 3     | Recherche par critère d'entrée                                   | . 5 |
|    | 2. | 2    | Parc  | ours                                                             | . 6 |
|    |    | 2.2. | 1     | Frise : ajout des difficultés                                    | . 6 |
| 3. |    | Str  | uctui | re                                                               | 8   |
|    | 3. | 1    | En c  | harge du suivi                                                   | . 8 |
|    |    | 3.1. | 1     | Adaptation de l'intitulé                                         | . 8 |
|    |    | 3.1. | 2     | Visibilité Sur le bandeau                                        | . 8 |
|    | 3. | 2    | Colla | aborateur                                                        | . 8 |
|    |    | 3.2. | 1     | Collaborateurs désactivés non visibles par défaut                | . 8 |
|    | 3. | 3    | Doc   | ument                                                            | . 9 |
|    |    | 3.3. | 1     | Puce numérotée des documents                                     | . 9 |
| 4. |    | Со   | nven  | tion                                                             | 10  |
|    | 4. | 1    | Critè | ère                                                              | 10  |
|    |    | 4.1. | 1     | Rapport « Suivi de présence sur convention » : heures mensuelles | 10  |
| 5. |    | Off  | re    |                                                                  | 12  |
|    | 5. | 1    | Rech  | nerche                                                           | 12  |
|    |    | 5.1. | 1     | Edition de la liste des offres                                   | 12  |
|    | 5. | 2    | Mise  | e en relation                                                    | 12  |
|    |    | 5.2. | 1     | Saisie conjointe d'une visite                                    | 12  |
|    |    | 5.2. | 2     | Lien entre une mise en relation est une étape                    | 13  |

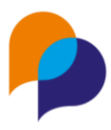

| 6. | Agenda   |                                                                                 | 16 |
|----|----------|---------------------------------------------------------------------------------|----|
| 6. | 1 Gest   | tion des partages                                                               | 16 |
|    | 6.1.1    | Filtre par structure                                                            | 16 |
|    | 6.1.2    | Classement de la liste d'agenda                                                 | 16 |
|    | 6.1.3    | Export des partages d'agenda                                                    | 16 |
| 7. | Outils   |                                                                                 | 17 |
| 7. | 1 Tran   | nsfert de file active                                                           | 17 |
|    | 7.1.1    | Prise en compte des notes attribuées                                            | 17 |
| 8. | Infocent | tre                                                                             | 18 |
| 8. | 1 Aler   | te                                                                              | 18 |
|    | 8.1.1    | Nouvelle alerte : « Accompagnements dont la durée a dépassé les X mois »        | 18 |
|    | 8.1.2    | Nouvelle alerte « Mises en relation sans suite depuis plus de X jours »         | 19 |
| 8. | 2 Rapı   | port                                                                            | 19 |
|    | 8.2.1    | « Bilan Intégré » : nouveaux paramètre Commune et Interco                       | 19 |
|    | 8.2.2    | Liste des participants, axe souhait métier et secteur : ajout dans sans souhait | 20 |
|    | 8.2.3    | « Liste des mises en relation » : précision des référents                       | 20 |
|    | 8.2.4    | « Liste des visites » : précision des référents                                 | 21 |
|    | 8.2.5    | « Liste des étapes » : ajout de paramètre Structure                             | 21 |

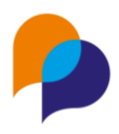

## 1.Accueil

### 1.1 Widget

#### **1.1.1 Nouveau : Mes recherches favorites**

#### 1.1.1.1 Le widget

Un nouveau widget « Mes recherches favorites » est disponible :

| Ajouter un widget                                                  | × |
|--------------------------------------------------------------------|---|
| Widget                                                             | • |
| taxo                                                               | ٩ |
| Eavoris       Mes recherches favorites       Mes Alertes Favorites |   |

Il permet d'afficher les recherches mises en favoris par l'utilisateur :

| Mes recherches favorites      | ×        |
|-------------------------------|----------|
| Nom                           | Туре     |
| En cours : métier espace vert | Critères |
| En cours PLIE - Benef RSA     | Critères |
| Groupe Info Co                | Fixe     |
| $\bigcirc$                    | 5        |

En cliquant dessus, l'utilisateur peut y accéder directement.

#### 1.1.1.2 Gérer les favoris

Pour ajouter une recherche dans ses favoris, il suffit de la sélectionner dans la liste des recherches enregistrées et de cliquer sur le bouton correspondant :

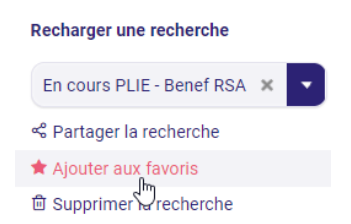

Une fois mise en favoris, la recherche est identifiée avec une étoile. Pour la retirer des favoris, il suffit d'utiliser le bon correspondant :

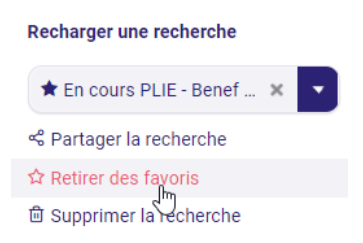

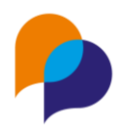

## 2.Participant

### 2.1 Recherche

#### 2.1.1 Complément sur la Difficulté

Il était déjà possible d'effectuer une recherche de participant en utilisant comme critère la difficulté rencontrée.

Désormais, le choix d'une difficulté pourrait être complété par (facultatif) :

- Une période pour la difficulté, par le choix d'un intervalle de date (ces dates vont considérer la difficulté en cours sur cet intervalle)
- Le choix d'une réalisation de la difficulté

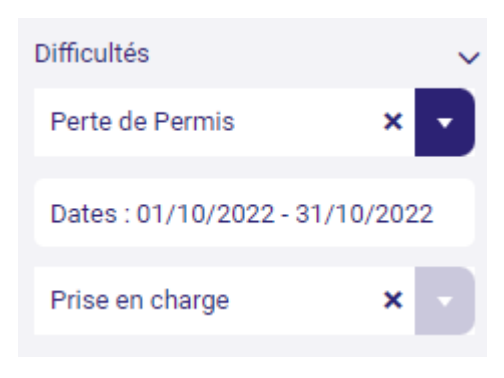

#### 2.1.2 Recherche avec Aucun accompagnement

Pour rechercher les participants qui n'ont aucun accompagnement (ni prescrit, ni entrée, ni non entrée, ...), il est possible de choisir « Aucune » dans la liste des dispositifs :

| Dispositifs | ~ |  |
|-------------|---|--|
| Aucun X     |   |  |

**Remarque** : Ce choix est exclusif. Il n'est pas possible de le combiner avec un autre dispositif, ni avec des dates. Cela n'aurait pas de sens.

#### 2.1.3 Recherche par critère d'entrée

En complément des différents éléments de recherche par dispositif et accompagnement, il est possible d'affiner par critère d'entrée.

Dès lors qu'un Dispositif a été sélectionné, il est possible de préciser (facultatif) un ou plusieurs critères afin de ne rechercher que les participant ayant au moins l'un de ces critères dans leur accompagnement :

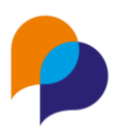

| Dispositifs   | / |
|---------------|---|
| PLIE X        |   |
| Tous          |   |
| DELD X TH X   |   |
| DELD          |   |
| тн            |   |
| Parent Isolé  |   |
| Jeune -26 ans |   |
| Autre         |   |
| RSA           |   |

**Remarque** : Tous les critères d'entrée sont proposés dans le filtre de recherche, au travers de l'ensemble des dispositifs, et y compris les critères désactivés.

### 2.2 Parcours

#### 2.2.1 Frise : ajout des difficultés

La frise du parcours permet désormais de visualiser les difficultés.

Pour les faire apparaitre dans la frise, il suffit de cocher l'entrée correspondante dans le menu de filtre de celle-ci.

Ls difficultés étant bornées dans le temps, entre leur date de début (identification) et de fin (résolution), elles apparaissent sous la forme d'une barre dans le temps :

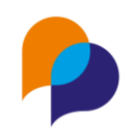

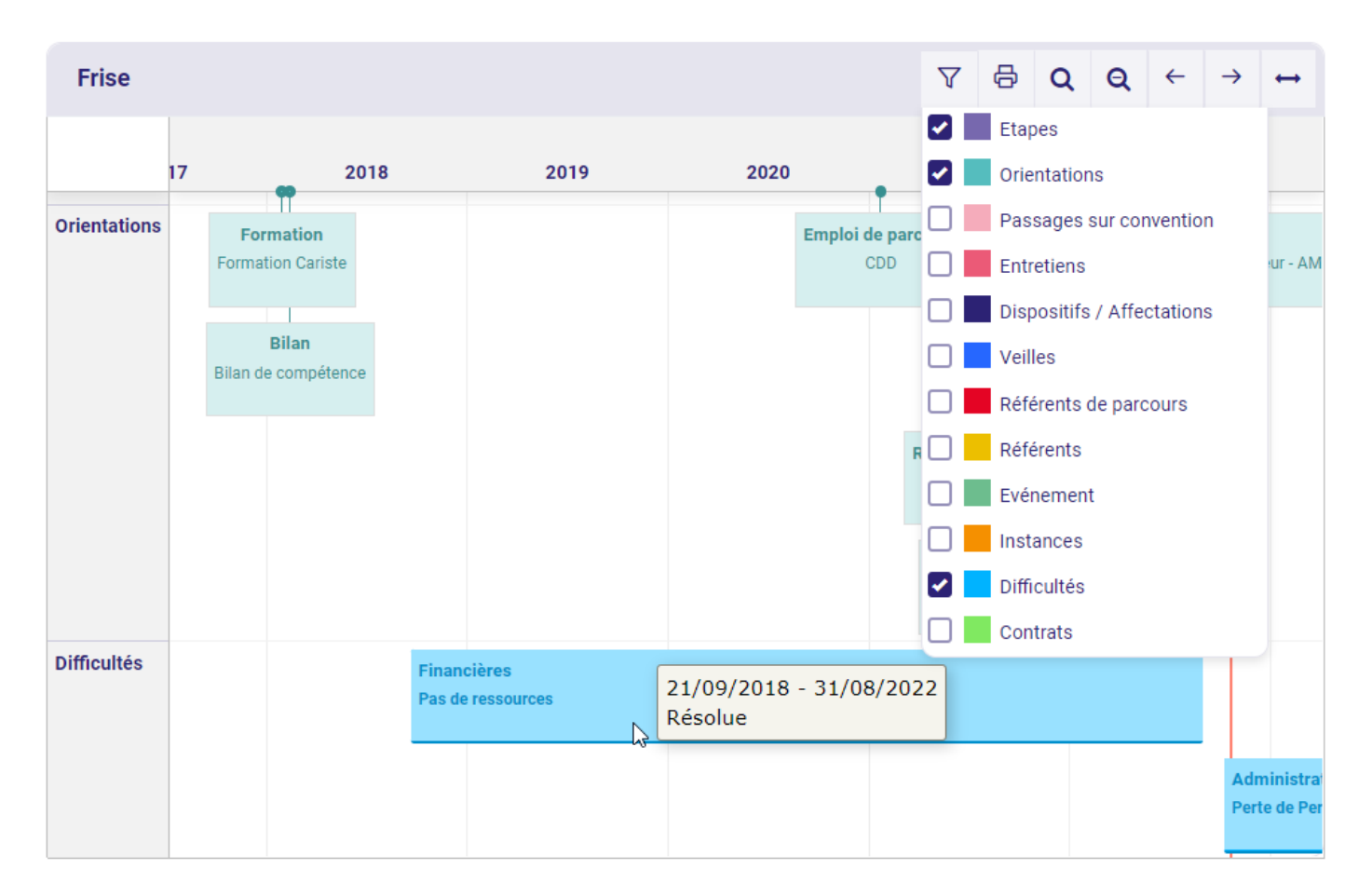

Cliquer sur une difficulté permet d'accéder directement à celle-ci dans le dossier du participant.

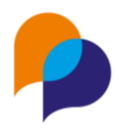

## 3. Structure

## 3.1 En charge du suivi

#### 3.1.1 Adaptation de l'intitulé

Il est possible d'indiquer qui est en charge du suivi d'une structure (employeur ou autre) :

| <b>89</b> | Visites            |  |
|-----------|--------------------|--|
| പ്പ       | En charge du suivi |  |
| Δ         | Desumente          |  |

Pour éviter les confusions, plutôt que la mention « collaborateur en charge du suivi », le menu (et tous les endroits qui relève de cette notion) ont été simplement libellés « En charge du suivi ».

**Rappel** : La personne en charge du suivi est généralement un chargé de relation entreprise de la structure, ou ayant une fonction analogue.

#### 3.1.2 Visibilité Sur le bandeau

L'information « en charge du suivi » est visible directement dans le bandeau de la structure :

| B - #90 - EAU des COLLINES (AUBAGNE) |                                                                                    |  |  |  |  |
|--------------------------------------|------------------------------------------------------------------------------------|--|--|--|--|
| Identité                             | Information complémentaires                                                        |  |  |  |  |
| Raison sociale : EAU des COLLINES    | Siret :                                                                            |  |  |  |  |
| Adresse                              | Secteur NAF : -<br>Structure Juridique : Coopérative<br>Collaborateur Privilégié : |  |  |  |  |
| Chemin de la Louve                   |                                                                                    |  |  |  |  |
| 13400 AUBAGNE                        | En charge du suivi                                                                 |  |  |  |  |
| Coordonnees                          | RENO Renaud                                                                        |  |  |  |  |
| Téléphone :                          | <i>G</i>                                                                           |  |  |  |  |
| Fax :                                |                                                                                    |  |  |  |  |
| Email :                              |                                                                                    |  |  |  |  |

### 3.2 Collaborateur

#### 3.2.1 Collaborateurs désactivés non visibles par défaut

Au sein de chaque structure (employeur, accompagnateur ou autre), les collaborateurs de la structure peuvent être désactivés.

| Date d'arrivée |  |
|----------------|--|
| Date de départ |  |
| Desactivé      |  |

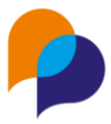

Désormais, par défaut les collaborateurs désactivés ne sont plus visibles dans la rubrique « Collaborateur ». Seuls ceux actifs le sont.

Pour les rendre visibles, il suffira de faire le faire le choix « Inclure les désactivés »

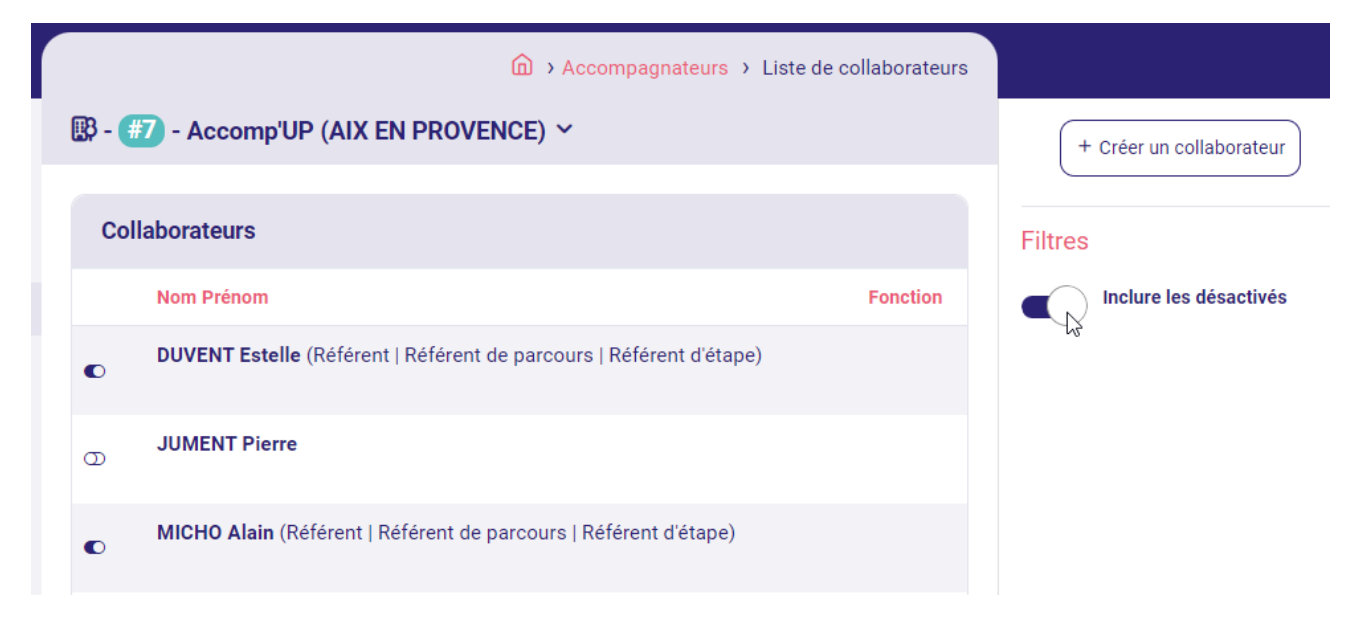

### **3.3 Document**

#### 3.3.1 Puce numérotée des documents

La rubrique « Document » d'une structure (employeur, accompagnateur ou autre) présente désormais une puce numérotée indiquant le nombre de document présents sur le nombre de documents attendus permettant de savoir qu'il existe des documents sans avoir à entrer dans la rubrique :

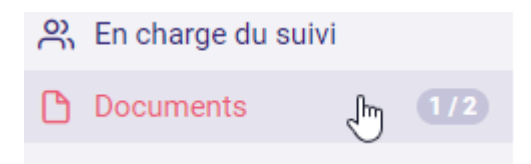

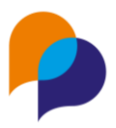

## **4.**Convention

### 4.1 Critère

#### 4.1.1 Rapport « Suivi de présence sur convention » : heures mensuelles

Sur une convention, il est possible de définir différents critères, dont des critères de nombre d'heures (centre, entreprise ou suivi) :

|                                   | 🗞 - #38) - Cariste 2022 × |        |
|-----------------------------------|---------------------------|--------|
| Chercher une Convention           |                           |        |
| n°, intitulé, Référence interne Q | Critères                  |        |
| Description                       | Туре                      | Valeur |
| 🚯 Objectifs                       | Nombre d'heures centre    | 200    |
| 🔗 Critères                        | ß                         |        |
| Passages sur convention           |                           |        |
| Documents                         |                           |        |

Lors de la saisie du passage sur convention, ces heures issues du critère peuvent être saisie au globale, ou via la « Saisie mensuelle des heures » :

| 음 - #2 - M. Serge DUPONT ∧                                                              | 🙆 > Participants > Etape > Détail du passage | e sur convention |                                    |
|-----------------------------------------------------------------------------------------|----------------------------------------------|------------------|------------------------------------|
| Passage sur Convention                                                                  | Etape<br>Formation Cariste                   | 1 ^              | Modifier le passage sur convention |
| Début prévu<br>Fin prévue<br>Début réel 01/06/2022<br>Fin réelle 30/09/2022<br>Statut - | Convention<br>Cariste 2022                   | 1 ^              | Suppression                        |
| Critères Nombre d'heures centre 147,00                                                  |                                              |                  |                                    |

Dans ce cas-là, les heures peuvent être saisies individuellement mois par mois (et resommées automatiquement dans le critère du passage sur convention) :

| Heures par mois |       |
|-----------------|-------|
| juin 2022       | 30,00 |
| juillet 2022    | 40,00 |
| août 2022       | 35,00 |
| septembre 2022  | 42,00 |

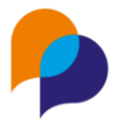

Le rapports « Suivi de présence sur convention », disponible dans la rubrique « Passage sur convention » d'une Convention, propose désormais un nouvel axe : « Avec affichage des heures mensuelles » :

| Paramètres     |                                                      |  |
|----------------|------------------------------------------------------|--|
| Plage de dates | Dates de la convention Cariste 2022                  |  |
| Début *        | 01/01/2022                                           |  |
| Fin *          | 31/12/2022                                           |  |
| Dispositif     | Tous les dispositifs ou hors dispositif              |  |
| Convention *   | C2022 - Cariste 2022 du 01/01/2022 au 31/12/2022 🗙 🔻 |  |
| Axe            | Avec affichage des Heures mensuelles                 |  |

Le choix de cet axe ajoute des colonnes mensuelles en fin de rapport pour détaillées les heures ainsi saisies sur la durée de la convention :

|   | Z              | AA                       | AB             | AC             | AD          | AE           | AF         | AG          | AH             | AI          | AJ        |
|---|----------------|--------------------------|----------------|----------------|-------------|--------------|------------|-------------|----------------|-------------|-----------|
|   |                |                          | Heures mensue  | res mensuelles |             |              |            |             |                |             |           |
|   | Fin du passage | Dispositif(s) de l'étape | - janvier 2022 | - février 2022 | - mars 2022 | - avril 2022 | - mai 2022 | - juin 2022 | - juillet 2022 | - août 2022 | - septemb |
| 2 | 30/09/2022     | PLIE                     |                |                |             |              |            | 30          | 40             | 35          |           |
|   | 31/08/2022     | PLIE                     |                |                |             |              |            | 28          | 45             | 28          |           |
|   | 30/09/2022     | PLIE                     |                |                |             |              |            | 25          | 42             | 35          |           |

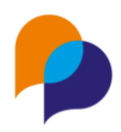

## 5.Offre 5.1 Recherche

#### 5.1.1 Edition de la liste des offres

Depuis la liste de recherche des offres d'emploi, il est possible d'éditer la liste des offres sous Excel :

#### Rapport

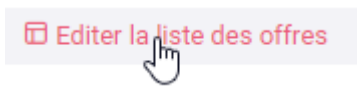

En l'absence de critères de recherche, ce sont toutes les offres qui sont prises en compte dans l'édition. Lorsque des critères de recherche sont appliqués, l'édition utilise ces mêmes critères.

### **5.2 Mise en relation**

#### 5.2.1 Saisie conjointe d'une visite

Lors de la saisie d'une mise en relation depuis une offre, il est possible de faire le choix « Créer une visite »

| Mise en rela           | ation               | ×                  |  |  |  |  |  |  |
|------------------------|---------------------|--------------------|--|--|--|--|--|--|
| OFFREUP : Groupe ABC   |                     |                    |  |  |  |  |  |  |
| Collaborateur          | RENO Renaud         | ×                  |  |  |  |  |  |  |
| Date MER *             | 07/11/2022          |                    |  |  |  |  |  |  |
| Poste<br>pourvu *      | En cours            |                    |  |  |  |  |  |  |
| Date de<br>réalisation | Date de réalisation |                    |  |  |  |  |  |  |
| Créer visite           |                     |                    |  |  |  |  |  |  |
| Dispositifs            | Dispositifs         |                    |  |  |  |  |  |  |
| + Mettre en r          | elation             | C Retour à l'offre |  |  |  |  |  |  |

Après avoir cliqué sur [Mettre en relation], la mise en relation est réalisée, et l'utilisateur est alors renvoyée vers la création d'une visite sur l'entreprise pour y compléter et enregistrer le contenu de celle-ci.

Cette création de visite est déjà préremplie avec le participant et l'offre concernée par la mise en relation :

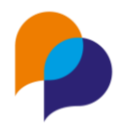

| oroupe AL            |                         | u Pempioye |                     | ine visite | ⊘ Cont      | irmation           |       |
|----------------------|-------------------------|------------|---------------------|------------|-------------|--------------------|-------|
| Créer une visite     |                         |            |                     |            | La mise el  | r relation a ete c | leee. |
| Référent *           | RENO Renaud             |            |                     | •          |             |                    |       |
| Objet de la visite * | Sélectionner un élément |            | Mise en rela        | ation      |             |                    | ×     |
| Type de visite       | Sélectionner un élément |            | OFFREUP : Grou      | ipe ABC    |             |                    |       |
| Date de la visite *  | 11/07/2022 17:00        |            | Collaborateur       | RENO Re    | enaud       |                    | •     |
| Durée (en minutes)   |                         |            | Date MER *          | 07/11/2    | 022         |                    | _     |
| Réalisation          | Sélectionner un élément |            | Poste<br>pourvu *   | En cours   |             |                    |       |
| Synthèse             |                         |            | Date de réalisation | Date de    | réalisation |                    |       |
|                      |                         |            | Créer visite        |            |             |                    |       |
| Interlocuteurs       | Interlocuteurs          |            | Dispositifs         | Disposit   | ifs         |                    |       |
| Participants         | BIS Jean #000133 ×      |            | + Mettre en r       | elation    |             | € Retour à l       | offre |
| 3                    |                         |            |                     |            |             |                    |       |

Le principe est le même dans l'autre sens, depuis le participant vers une offre :

| Mise en relation       |                     |  |  |  |  |  |
|------------------------|---------------------|--|--|--|--|--|
| BIS Jean               |                     |  |  |  |  |  |
| Collaborateur          | RENO Renaud 🗙 🔽     |  |  |  |  |  |
| Date MER *             | 07/11/2022          |  |  |  |  |  |
| Poste<br>pourvu *      | En cours            |  |  |  |  |  |
| Date de<br>réalisation | Date de réalisation |  |  |  |  |  |
| Créer visite           |                     |  |  |  |  |  |
| + Mettre en r          | elation             |  |  |  |  |  |

#### 5.2.2 Lien entre une mise en relation est une étape

#### 5.2.2.1 Etablissement du lien au moment de la validation de la mise en relation

Lors de la modification d'une mise en relation, quand on indique Oui pour le « Poste pourvu », Viesion propose de « Créer une étape de parcours »

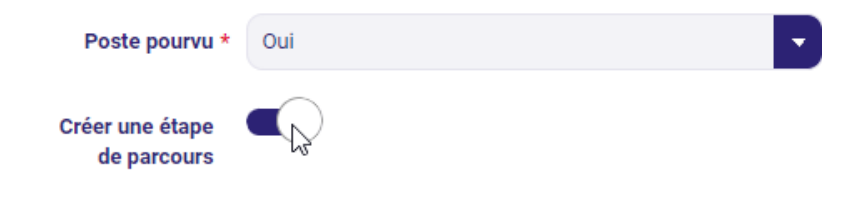

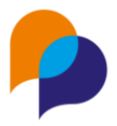

Jusqu'à lors, il ne s'agissait que d'une facilité de saisie. Désormais, lorsque l'étape est ainsi créée en lien avec une mise en relation, ce lien est mémorisé de manière à identifier que cette mise en relation a induit cette étape du parcours.

La mise en relation présente alors une nouvelle boite indiquant l'étape en lien :

Depuis la mise en relation, il est possible d'accéder à cette étape en utilisant le lient présent sur cette boite :

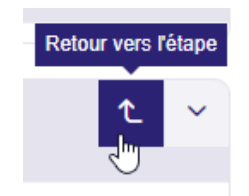

| Etape<br>CDD                                | ¢ | Ľ. |
|---------------------------------------------|---|----|
| Début prévu                                 |   |    |
| Fin prévue                                  |   |    |
| Début réel<br>19/10/2022                    |   |    |
| Fin réelle                                  |   |    |
| Présence<br>0 / 1 j<br>Motif de fin d'étape |   |    |
| Référent ayant initié l'étape               |   |    |
| Dispositifs<br>PLIE                         |   |    |
| Commentaire<br>-                            |   |    |

#### 5.2.2.2 Etablissement du lien a posteriori

Dans le cas où l'étape ne serait pas créée depuis la mise en relation, il est possible de lier celle-ci a posteriori. Lorsque la mise en relation est dans l'état du « poste pourvu » à Oui, une nouvelle liste déroulante permet de choisir une étape parmi celles du participant concerné pour définir que celle-ci est liée à la mise en relation :

| Poste pourvu *      | Oui                                                |   | •          |
|---------------------|----------------------------------------------------|---|------------|
|                     |                                                    |   |            |
| Etape de parcours   | CDD depuis le 19/10/2022                           | × | •          |
| Dispositifs         |                                                    |   | $\bigcirc$ |
|                     | Recherche en cours                                 |   | <b>^</b>   |
| Date de réalisation | Accompagnement                                     |   |            |
|                     | Accompagnement de parcours depuis le 28/04/2022    |   |            |
|                     | Emploi de parcours                                 |   |            |
|                     | CDD depuis le 19/10/2022                           |   |            |
|                     | Formation                                          |   |            |
|                     | Atelier d'écriture romanesque denuis le 28/04/2022 |   | •          |

Ce choix peut être modifié ou supprimé :

| Etape de | parcours |
|----------|----------|
|----------|----------|

CDD depuis le 19/10/2022

**5.2.2.3** Informations complémentaires dans le rapport « Liste des mises en relation » En conséquence, le rapport « Liste des mises en relation » dispose de nouvelles colonnes :

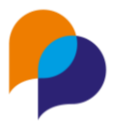

- Classification, étape, début, et fin pour l'éventuelle étape liée à la mise en relation
- Entrée, Sortie, nature et motif de sortie pour l'accompagnement concerné par l'étape (ces éléments ne pourraient être affichés que dans le cas où un, et un seul, dispositif serait sélectionné en paramètre du rapport)

| P        | Q            | R                                   | S     | Т                | U              | V                    | W              | X                | Y               |
|----------|--------------|-------------------------------------|-------|------------------|----------------|----------------------|----------------|------------------|-----------------|
| Resultat | Poste pourvu | Classification opérationnelle étape | Etape | Début de l'étape | Fin de l'étape | Entrée accomp. étape | Sortie accomp. | Nature de sortie | Motif de sortie |
|          | Oui          |                                     |       |                  |                |                      |                |                  |                 |
|          | Oui          | Emploi de sortie                    | CDI   | 28/04/2022       |                |                      |                |                  |                 |
|          | Oui          |                                     |       |                  |                |                      |                |                  |                 |
|          | Oui          | Emploi de parcours                  | CDD   | 10/04/2022       | 30/06/2022     | 01/03/2019           |                |                  |                 |
|          | En cours     |                                     |       |                  |                |                      |                |                  |                 |
|          | Oui          | Emploi de parcours                  | CDD   | 19/10/2022       |                |                      |                |                  |                 |
|          | En cours     |                                     |       |                  |                |                      |                |                  |                 |

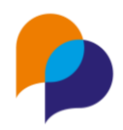

## 6.Agenda

### 6.1 Gestion des partages

#### 6.1.1 Filtre par structure

Pour les utilisateurs habilités, il est possible de gérer les partages d'agenda depuis le menu « Outils / Gestion des partages d'agenda », rubrique « Gestion par lot »

Pour faciliter l'accès aux utilisateurs concerné, il est possible d'en filtrer la liste par structure :

| Sélectionnez des utilisateu | rs     | Arche MC2     |  |
|-----------------------------|--------|---------------|--|
| Structure                   | Nom    | Prenom Arcade |  |
| Arche MC2                   | CONEPA | Jean-Michel   |  |

#### 6.1.2 Classement de la liste d'agenda

Il est possible de gérer individuellement les partages d'agenda depuis le menu « Outils / Gestion des partages d'agenda », rubrique « Gestion individuelle ».

Dans la liste de choix « Agenda de », les noms sont à présent classés par ordre alphabétique au sein de chaque structure :

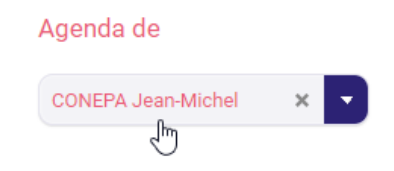

#### 6.1.3 Export des partages d'agenda

Afin de pouvoir consulter de manière globale l'ensemble des partages, il est possible d'éditer la configuration sous Excel depuis le menu « Outils / Gestion des partages d'agenda », rubrique « Gestion par lot » :

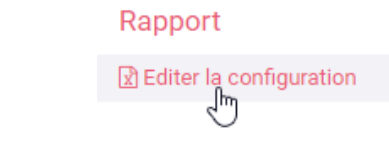

Le tableau présente pur chaque utilisateur l'état de ses partages avec chacun des autres utilisateurs :

|    | A         | В               | С                     | D                  | E              | F              | G              | Н              |
|----|-----------|-----------------|-----------------------|--------------------|----------------|----------------|----------------|----------------|
| 1  | Agend     | la de :         | Parta                 | gé à :             |                |                |                |                |
| 2  | Structure | Utilisateur     | Structure             | Utilisateur        | Entretien      | Visite         | Evénement      | Disponibilité  |
| 21 | Arcade    | PEACH Princesse | Arche MC2             | ATCHOUM Robert     | Non accessible | Non accessible | Non accessible | Non accessible |
| 22 | Arcade    | PEACH Princesse | Arche MC2             | CONEPA Jean-Michel | Modification   | Modification   | Modification   | Non accessible |
| 23 | Arcade    | PEACH Princesse | Groupe ABC            | HORSE Michelle     | Consultation   | Modification   | Consultation   | Modification   |
| 24 | Arcade    | PEACH Princesse | Groupe ABC            | RENO Renaud        | Modification   | Consultation   | Modification   | Non accessible |
| 25 | Arcade    | PEACH Princesse | Groupe ABC            | ROBERT Jean        | Consultation   | Consultation   | Non accessible | Non accessible |
| 26 | Arcade    | PEACH Princesse | LASSO                 | DUMOULIN Serge     | Consultation   | Consultation   | Non accessible | Non accessible |
| 27 | Arcade    | PEACH Princesse | LASSO                 | DUPONTEL Robert    | Consultation   | Consultation   | Non accessible | Non accessible |
| 28 | Arcade    | PEACH Princesse | Mission Local CityZen | ZEN Jean           | Consultation   | Consultation   | Non accessible | Non accessible |
| 29 | Arcade    | PEACH Princesse | SARL PIOU PIOU        | Clouwné Georges    | Consultation   | Consultation   | Non accessible | Non accessible |
| 30 | Arche MC2 | ATCHOUM Robert  | Arcade                | PEACH Princesse    | Modification   | Modification   | Modification   | Modification   |
| 31 | Arche MC2 | ATCHOUM Robert  | Arche MC2             | CONEPA Jean-Michel | Modification   | Modification   | Modification   | Modification   |
| 32 | Arche MC2 | ATCHOUM Robert  | Groupe ABC            | ROBERT Jean        | Consultation   | Consultation   | Non accessible | Non accessible |
| 33 | Arche MC2 | ATCHOUM Robert  | LASSO                 | DUMOULIN Serge     | Modification   | Modification   | Modification   | Modification   |
| 34 | Arche MC2 | ATCHOUM Robert  | LASSO                 | DUPONTEL Robert    | Consultation   | Consultation   | Non accessible | Non accessible |
| 35 | Arche MC2 | ATCHOUM Robert  | Mission Local CityZen | ZEN Jean           | Consultation   | Consultation   | Non accessible | Non accessible |
| 36 | Arche MC2 | ATCHOUM Robert  | SARL PIOU PIOU        | Clouwné Georges    | Consultation   | Consultation   | Non accessible | Non accessible |

Remarque : En fonction de nombre d'utilisateurs, ce fichier peut être très long.

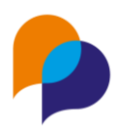

## 7.Outils

## 7.1 Transfert de file active

#### 7.1.1 Prise en compte des notes attribuées

L'outil de transfert de file active permet de transférer la file active d'un référent vers un autre, notamment en cas de remplacement.

| 👂 😑 🖬 Gestion 🗠 🖬 Infocentre 🗠 | 🔦 Outils Y 🚯 Configuration Y          | · ⑦                   |
|--------------------------------|---------------------------------------|-----------------------|
| Transfert de file active       | MDFSE                                 |                       |
|                                | Gestion des partages d'agenda         |                       |
| Référent source                | SMS                                   | iférent cible         |
| Reference source               | Mail                                  |                       |
| Sélectionner un référent       | Transfert de file active              | ectionner un référent |
|                                | Transfert devortefeuille d'entreprise | _                     |
| Date de clôture *              | Transfert de conventions              | e transfert *         |
|                                | Fusion doublons participants          |                       |

Désormais, cet outil transfert également les notes attribuées de manière que le « référent cible » se voit attribuées toutes les notes qui étaient attribuées au « référent source ».

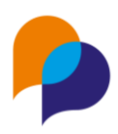

## 8.Infocentre

### 8.1 Alerte

Recherche d'une alerte

Il est désormais possible de rechercher une alerte par son nom en tapant quelques lettres dans la zone « Chercher une alerte » :

|                                 |   | Alertes |                                                                                                    |                    |
|---------------------------------|---|---------|----------------------------------------------------------------------------------------------------|--------------------|
| Chercher une alerte             |   | Nombre  | Titre/Description                                                                                              | Rubrique           |
| mangy I                         | Q | 124     | Participants avec une caractéristique manquante<br>Participants avec une caractéristique manquante             | Carac. participant |
| ✓ Filtres appliqués Dispositifs |   | ∀ 3     | Participants avec documents manquants dans un dossier<br>Participants avec documents manquants dans un dossier | Participant        |

# 8.1.1 Nouvelle alerte : « Accompagnements dont la durée a dépassé les X mois »

Afin de suivre les participants dont le parcours irait au-delà d'une durée prévue, une nouvelle alerte « Accompagnements dont la durée a dépassé les X mois » permet d'identifier les participants en cours d'accompagnement dont la durée de l'accompagnement excède le nombre de mois indiqué dans l'alerte :

|                             | Accom   | pagner    | nents dor | nt la durée a        | dépassé les          | X mois                          |                             | 1 résultat |                       |
|-----------------------------|---------|-----------|-----------|----------------------|----------------------|---------------------------------|-----------------------------|------------|-----------------------|
| ▼ Filtres appliqués         | Dossier | Nom<br>JE | Prénom    | Entrée<br>dispositif | Sortie<br>dispositif | Dernier référent de<br>parcours | Dernier référent<br>d'étape | Dispositif | ℃ Retour à la liste   |
| Dispositifs                 | 101     | DINO      | Ladu      | 07/10/2010           |                      |                                 |                             | SVE        | ☆ Ajouter aux favoris |
| PLIE X                      | 101     | DINU      | Lauy      | 07710/2019           |                      |                                 |                             | SAE        |                       |
| Situation                   |         |           |           |                      |                      |                                 |                             |            |                       |
| Actuellement en file active |         |           |           |                      |                      |                                 |                             |            |                       |
| Structure                   |         |           |           |                      |                      |                                 |                             |            |                       |
| Toutes les structures       |         |           |           |                      |                      |                                 |                             |            |                       |
| Référent                    |         |           |           |                      |                      |                                 |                             |            |                       |
| Tous les référents          |         |           |           |                      |                      |                                 |                             |            |                       |
| C Réinitialiser             |         |           |           |                      |                      |                                 |                             |            |                       |
| 袋 Paramètres                |         |           |           |                      |                      |                                 |                             |            |                       |
| Nombre de mois              |         |           |           |                      |                      |                                 |                             |            |                       |
| 36                          |         |           |           |                      |                      |                                 |                             |            |                       |

Remarque : Sur cette alerte, l'utilisation d'autre chose que « actuellement en file active » n'a pas d'utilité :

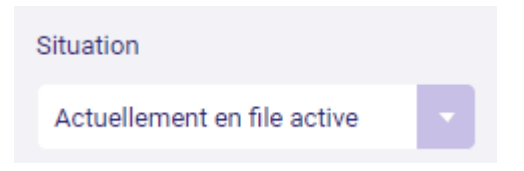

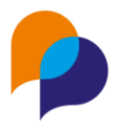

# 8.1.2 Nouvelle alerte « Mises en relation sans suite depuis plus de X jours »

Une nouvelle alerte « Mise en relation sans suite » est disponible dans une nouvelle rubrique « Mise en relation »

Outre les paramètres standard, cette alerte dispose des paramètres spécifiques suivants :

- Mise en relation réalisée depuis X jours
- Etat du « poste pourvu » (choix dans la liste « en cours », « oui », « non »)

Cette alerte affiche permet de lister les mises en relations dont l'état du poste pourvu est celui indiqué (par défaut « en cours ») et qui ont été effectués au-delà du nombre de jours fixé. Cela permet de suivre l'état des mises en relations :

|                             | Mises en I | relation sans su | iite depuis | s plus de X j | ours                |           |            | 2 résultats  |                                             |
|-----------------------------|------------|------------------|-------------|---------------|---------------------|-----------|------------|--------------|---------------------------------------------|
| √ Filtres appliqués         | N° dossier | Nom              | Prénom      | Réf. offre    | Intitulé de l'offre | Employeur | Date MER   | Poste pourvu | C Retour à la liste                         |
| Dispositifs                 | 000016     | DEUXSALONS       | Reno        | E KERBAL      | Expert KERBAL       | ABC       | 05/04/2018 | En cours     | (x) Exporter la liste ☆ Ajouter aux favoris |
| PLIE X                      | 000003     | DUJARDIN         | Anne        | rux-00p       | Ingénieur UX plus   | GAFA SARL | 21/08/2018 | En cours     |                                             |
| Situation                   |            |                  |             |               |                     |           |            |              |                                             |
| Actuellement en file active |            |                  |             |               |                     |           |            |              |                                             |
| Structure                   |            |                  |             |               |                     |           |            |              |                                             |
| Groupe ABC 🗙 🔽              |            |                  |             |               |                     |           |            |              |                                             |
| Référent                    |            |                  |             |               |                     |           |            |              |                                             |
| RENO Renaud 🗙 🔽             |            |                  |             |               |                     |           |            |              |                                             |
| commo référent de           |            |                  |             |               |                     |           |            |              |                                             |
|                             |            |                  |             |               |                     |           |            |              |                                             |
| C Réinitialiser             |            |                  |             |               |                     |           |            |              |                                             |
| 鈴 Paramètres                |            |                  |             |               |                     |           |            |              |                                             |
| Nombre de jours             |            |                  |             |               |                     |           |            |              |                                             |
| 15 🗢                        |            |                  |             |               |                     |           |            |              |                                             |
| Poste pourvu                |            |                  |             |               |                     |           |            |              |                                             |
| En cours                    |            |                  |             |               |                     |           |            |              |                                             |
| _                           |            |                  |             |               |                     |           |            |              |                                             |

### 8.2 Rapport

#### 8.2.1 « Bilan Intégré » : nouveaux paramètre Commune et Interco

Le rapport de l'infocentre « Bilan intégré » présent deux nouveaux paramètres :

- Commue : pour la commune de résidence du participant
- Commune : pour une interco relative à la commune de résidence du participant

| Inscrit RSA     | Oui NC Non                     |   |
|-----------------|--------------------------------|---|
| Commune         | Nom, acheminement, code postal | • |
| Intercommunauté | Nom, code, type                | • |
| Type de zone    | Sélectionner un élément        | - |

**Remarque** : La commune (et l'interco) considérée est la commune de résidence du participant à la date de début de la plage du rapport, comme pour la « Répartition par communes » de la feuille première feuille « Typologie des participants » ou pour l'adresse sur la dernière feuille « Participants concernés »

# 8.2.2 Liste des participants, axe souhait métier et secteur : ajout dans sans souhait

Sur le rapport de l'infocentre « Liste des participants », le choix de l'axe « Participant avec souhait métier... » ou « Participant avec souhait secteur... » conserve par défaut uniquement les participant avec au moins un souhait.

Il est désormais possible de choisir d'« inclure les sans souhait » (par défaut Non)

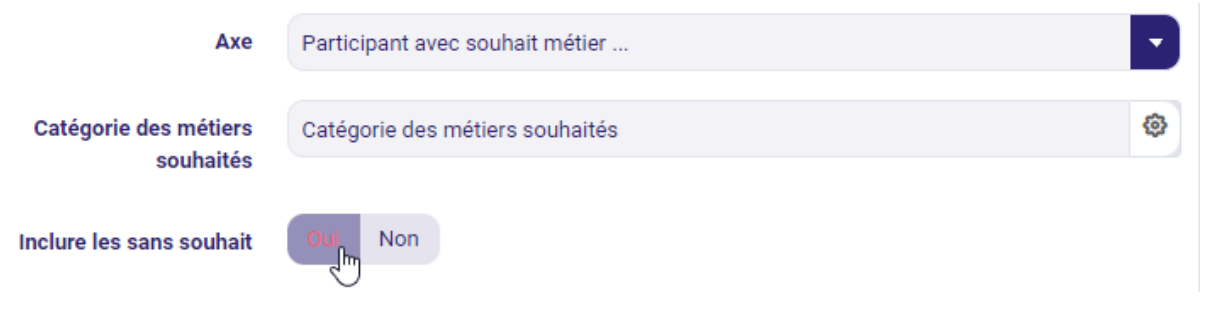

Avec ce choix, tous les participant sont inclus dans la liste, y compris ceux sans souhait. Dans ce cas, les colonnes précisant le souhait restent vides. Cela peut être un moyen d'identifier les participant sans souhait.

#### 8.2.3 « Liste des mises en relation » : précision des référents

Le rapport de l'infocentre « Liste des mises en relation » dispose désormais de deux colonnes : « En charge du suivi de l'employeur » et « A l'origine de la mise en relation »

|     | E                                 | F                                                       | G                 | Н                                  |   |
|-----|-----------------------------------|---------------------------------------------------------|-------------------|------------------------------------|---|
|     | En charge du suivi de l'employeur | Métier                                                  | Nature de l'offre | A l'origine de la mise en relation | D |
|     | DURAND Marcel                     | Conduite d'engins d'exploitation agricole et forestière | CDI               | RENO Renaud                        |   |
|     | DURAND Marcel                     | Organisation d'événementiel                             |                   | RENO Renaud                        |   |
|     | DURAND Marcel                     | Conduite d'engins d'exploitation agricole et forestière | CDI               | VAGNAR Renaud                      |   |
| NES | RENO Renaud                       | Facilitation de la vie sociale                          |                   | VAGNAR Renaud                      |   |
|     | RENO Renaud                       | Fabrication et réparation d'instruments de musique      |                   | RENO Renaud                        |   |
|     |                                   |                                                         |                   |                                    |   |

 « En charge du suivi de l'employeur » : pour indiquer celui qui est en charge du suivi de l'employeur concerné par l'offre

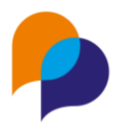

| 🚯 - #17 - ARCHE (AIX EN PROVENCE) 🗡 | Semployeurs > Description                              |  |  |  |  |
|-------------------------------------|--------------------------------------------------------|--|--|--|--|
| Identité                            | Information complémentaires                            |  |  |  |  |
| Raison sociale : MARCHE             | Siret :                                                |  |  |  |  |
| Adresse                             | Secteur NAF : 05 - Extraction de houille et de lignite |  |  |  |  |
| 13290 AIX EN PROVENCE               | Collaborateur Privilégié :                             |  |  |  |  |
| Coordonnées                         | En charge du suivi                                     |  |  |  |  |
| Téléphone :                         | DURAND Marcel                                          |  |  |  |  |
| Fax :<br>Email :                    | $\searrow$                                             |  |  |  |  |

• « A l'origine de la mise en relation » pour identifier celui est indiqué dans la mise en relation

| Mise en relation         |            |
|--------------------------|------------|
| Date de mise en relation | 20/09/2022 |
| Collaborateur            | ZEN Jean   |
| Suite à donner           | -          |
| Résultat                 | -          |

#### 8.2.4 « Liste des visites » : précision des référents

Le rapport de l'infocentre « Liste des visites » dispose désormais de deux colonnes : « référent de parcours » et « en charge du suivi ».

- « Référent de parcours » : pour indiquer le référent de parcours
- « En charge du suivi » : pour indiquer celui qui est en charge du suivi de l'employeur concerné

| F                    | G                                   | Н               | I                                 |
|----------------------|-------------------------------------|-----------------|-----------------------------------|
| Référent de parcours | Secteur d'activité                  | Tranche salarié | En charge du suivi de l'employeur |
| RENO Renaud          | Activités liées à l'emploi          | 1000 ou plus    | GOLDO Pierre                      |
| GOLDO Pierre         | Activités liées à l'emploi          | 1000 ou plus    | GOLDO Pierre                      |
| RENO Renaud          | Extraction de houille et de lignite | 50 à 199        | MARTIN Serge                      |
| RENO Renaud          | Extraction de houille et de lignite | 50 à 199        | MARTIN Serge                      |
| MARTIN Serge         | Extraction de houille et de lignite | 50 à 199        | RENO Renaud                       |
| LUCTIV C             |                                     |                 | 00100.0                           |

#### 8.2.5 « Liste des étapes » : ajout de paramètre Structure

#### 8.2.5.1 Depuis l'infocentre

Le rapport de l'infocentre « Liste des étape » dispose de deux nouveaux paramètres (facultatifs) : type de structure et structure concernée :

| Type structure concernée | Employeur | × | • |  |
|--------------------------|-----------|---|---|--|
|                          | 2         |   |   |  |
| Structure concernée      | Arche MC2 | × | • |  |

Le premier permet de choisir entre « Employeur » et « Bénéficiaire » (opérateur), et le second permet alors de choisir la structure concernée.

Ces paramètres permettent de liste les étapes pour la structure concernée, lorsqu'elle est employeur ou bénéficiaire (opérateur) sur l'étape.

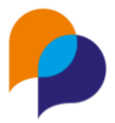

Les informations information d'employeur et de bénéficiaire (opérateur) sont disponibles dans les dernières colonnes du rapport :

| N         | 0           |
|-----------|-------------|
| scrit RSA | - Employeur |
| Jİ        | Arche MC2   |
|           | Arche MC2   |
|           | Arche MC2   |
|           |             |

#### 8.2.5.2 Depuis l'employeur

Le rapport « Liste des étapes est désormais présent depuis un Employeur, dans la rubrique « Etape Emploi » :

| Rapport           |  |
|-------------------|--|
| Liste des étapes  |  |
| Editer le rapport |  |

Lorsqu'il est appelé, ce rapport est automatiquement configuré pour l'employeur concerné (non modifiable) :

| Paramètres               |                         |          |
|--------------------------|-------------------------|----------|
| Plage de dates           | Sélectionner un élément | •        |
| Début *                  |                         |          |
| Fin *                    |                         |          |
| Type de plage de dates * | Dates réelles           | •        |
| Dispositifs              | Dispositifs             | <b>@</b> |
| Référent                 | Nom, prénom, structure  | •        |
| Point de vue             | Sélectionner un élément | •        |
| Classifications          | Classifications         | ٥        |
| Opération active         | Oui NC Non              |          |
| Type structure concernée | Employeur               | ×        |
| Structure concernée      | Arche MC2               | •        |